**KURZANLEITUNG VERSION: 1.1** 

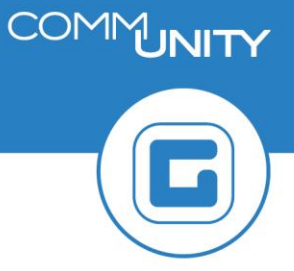

## **Analyse NVA-Versionen**

## **1 Starten der Transaktion**

Im Gegenzug zum "**Druck NVA**" bietet die "**Analyse NVA-Versionen**" eine schnellere Auswertungsalternative um Änderungen in der Budgetierung im Rahmen der NVA-Erstellung nachvollziehen zu können.

Die Transaktion kann mit dem Transaktionscode **/CUERP/HH\_ANA\_NVA - Analyse NVA-Versionen** gestartet werden. Alternativ findet sich die Transaktion im Benutzermenü unter dem Punkt **VA/RA VRV-2015**:

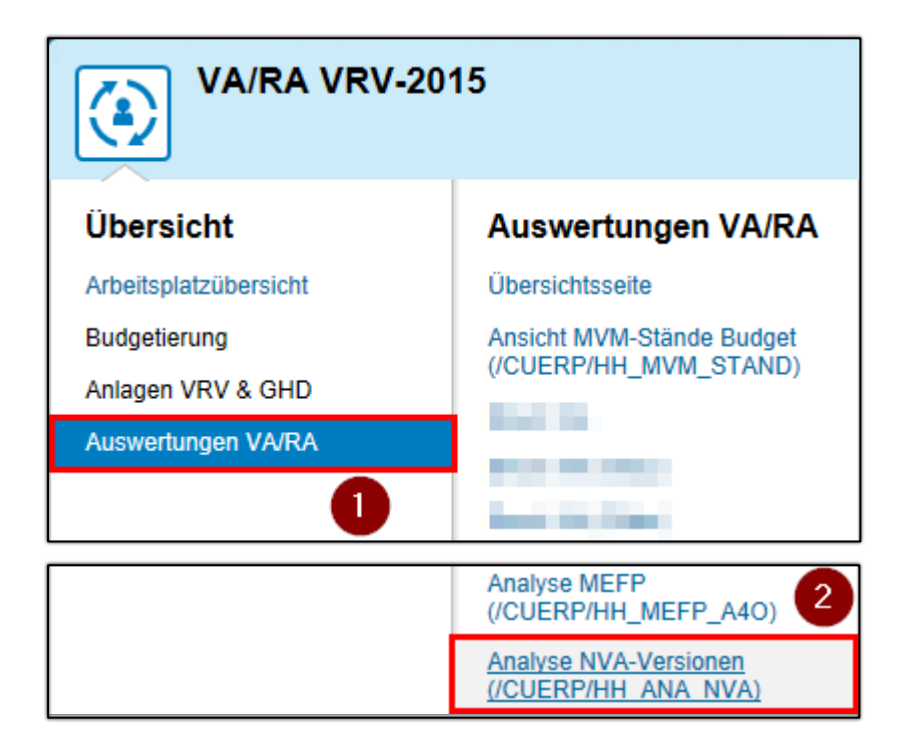

## 2 Selektionsmaske

Nach dem Start wird die folgende Selektionsmaske ausgegeben:

| Menü 🖌                | 🖉 🔚   🥷 (     | 🔒 😪 丨 | 🗞   🖨 | ĥŔ | 121 | ាតដា | - | 0 📮 |
|-----------------------|---------------|-------|-------|----|-----|------|---|-----|
| Analyse NVA-Versionen |               |       |       |    |     |      |   |     |
| Finanzkreis           |               |       |       | 0  |     |      |   |     |
| Geschäftsjahr         |               | 2     | 2020  | _  |     |      |   |     |
| Budgetversion         |               |       | 20B   | 3  |     |      |   |     |
| Vergleichsversion 4   |               | 4     | 20A   |    |     |      |   |     |
| ✓ nur Differer        | nzen anzeigen | 5     |       |    |     |      |   |     |

Dabei kommen den Feldern die folgenden Bedeutungen zu:

| # | Parameter                   | Zusätzliche Bemerkungen                                                                                                    |
|---|-----------------------------|----------------------------------------------------------------------------------------------------|
| 1 | Buchungskreis               |                                                                                                    |
| 2 | Geschäftsjahr               |                                                                                                    |
| 3 | Budgetversion (NVA)         | Der 1. NVA im Jahr 2020 entspricht Version 20B                                                                                                    |
| 4 | Vergleichsversion (VA)      | Wird zumeist der genehmigte VA sein<br>(Entspricht im Jahr 2020 der Version 20A)                                                                                                    |
| 5 | Nur Differenzen<br>anzeigen | Ist die Option "nur Differenzen anzeigen" aktiviert ( I),<br>werden <b>nur jene Kontierungen angezeigt, welche</b><br><b>Differenzen zwischen den ausgewählten Versionen</b><br><b>aufweisen</b> |

Wurden alle Parameter eingegeben, so ist die Transaktion mit Klick auf "**Ausführen**" (<sup>(C)</sup>) zu starten.

**HINWEIS**: In dieser Auswertung *können sämtliche Versionen miteinander verglichen werden*. Beschrieben ist hier allerdings nur der Anwendungsfall des NVA mit dem VA. Es könnte beispielsweise auch Version 200 mit 130 verglichen werden.

Dargestellt werden:

- EVA/FVA pro Version
- Differenzen zwischen den ausgewählten Versionen pro Haushalt und Kontierungskombination

Summenbildung erfolgt für:

- Gesamtsumme pro Version und Haushalt
- Zwischensummen auf Fondsebene und Ausgaben/Einnahmen